### Uso del telecomando

(In base al modello)

Le descrizioni nel presente manuale si basano sui pulsanti del telecomando. Leggere attentamente il presente manuale e utilizzare correttamente il televisore.

Per sostituire le batterie, aprire il coperchio del vano batterie, inserire le batterie (AAA da 1,5 V) rispettando le polarità  $\bigoplus e \bigcirc$  come indicato dall'etichetta all'interno del vano e chiudere il coperchio. Per rimuovere le batterie, eseguire le operazioni di installazione in senso inverso.

Accertarsi di puntare il telecomando verso il sensore sul televisore.

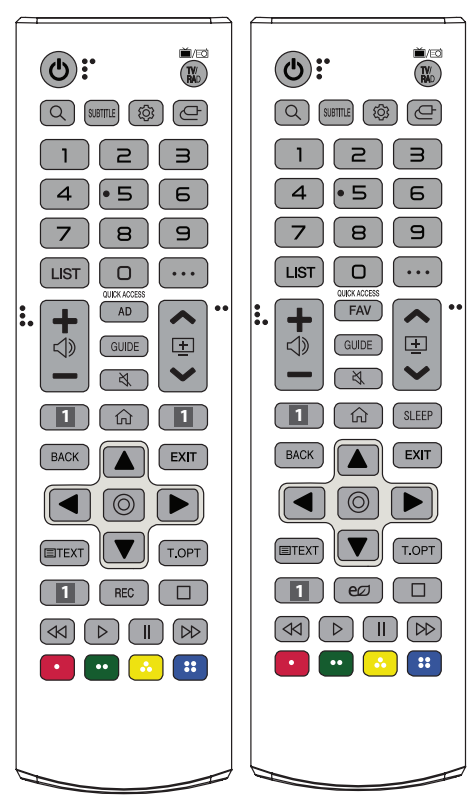

(Alcuni tasti e servizi potrebbero non essere disponibili a seconda dei modelli o delle regioni.)

\*\* Per utilizzare il pulsante, tenere premuto per più di 1 secondo.

(ACCENSIONE) Consente di accendere o spegnere il TV.

TV/RAD ▲/ © Consente di selezionare il programma Radio, TV o DTV.

Q (CERCA) Consente di cercare contenuti, ad esempio programmi TV, film e altri video oppure di eseguire una ricerca Web inserendo i termini di ricerca nella casella di ricerca.

SUBTITLE Consente di visualizzare i sottotitoli preferiti in modalità digitale.

(Impostazioni rapide) Consente di accedere alle Impostazioni rapide.

(INGRESSO) Consente di modificare la sorgente in ingresso.
 Pulsanti numerici Per inserire i numeri.

**9**<sup>\*\*</sup> Consente di accedere a [Assistenza rapida].

LIST Consente di accedere all'elenco programmi salvato.

••• (PIÙ AZIONI) Consente di mostrare più funzioni del telecomando.

QUICK ACCESS \*\* Consente di modificare ACCESSO RAPIDO.

 ACCESSO RAPIDO è una funzione che permette di attivare direttamente Live TV o un'app specifica tenendo premuti i tasti numerici.

AD Viene attivata la funzione di descrizione audio.

FAV Consente di accedere all'elenco dei programmi preferiti. GUIDE Mostra la Guida al programma.

💐 (MUTO) Consente di disattivare tutti i suoni.

💐 \*\* (MUTO) Consente di accedere al menu [Accessibilità].

Pulsanti servizio di streaming Si collega al servizio di streaming video.

(CASA) Consente di accedere al menu Home.

(CASA) Consente di visualizzare la cronologia precedente.

SLEEP Consente di impostare il timer spegnimento.

BACK Consente di tornare al livello precedente.

**EXIT** Consente di eliminare dalla visualizzazione le schermate e di ripristinare la modalità TV.

Pulsanti di navigazione (su/giù/sinistra/destra) Consentono di scorrere i menu e le opzioni.

(**OK**) Consente di selezionare menu e opzioni e confermare le scelte effettuate.

**TEXT, T.OPT (Tasti teletext)** Questi pulsanti vengono utilizzati per il teletext.

**REC** Consente di avviare la registrazione e visualizza il menu di registrazione. (Solo modello Time Machine<sup>Ready</sup> supportato)

**C** (**Risparmio energetico**) Consente di regolare la luminosità dello schermo per ridurre il consumo di energia.

□ </>

 □ 

 Pulsanti di controllo
 Pulsanti di controllo

 per i contenuti multimediali

### Utilizzo del Telecomando magico

#### (In base al modello)

Le descrizioni nel presente manuale si basano sui pulsanti del telecomando. Leggere attentamente il presente manuale e utilizzare correttamente il televisore.

Quando viene visualizzato il messaggio "[Il livello della batteria del telecomando puntatore è basso. Sostituire la batteria.]", seguire questa istruzione.

Per sostituire le batterie, aprire il coperchio del vano batterie, sostituire le batterie (AA da 1,5 V) facendo corrispondere le estremità  $\bigoplus e \bigoplus ai$  simboli presenti all'interno del vano e chiudere il coperchio. Accertarsi di indirizzare il telecomando verso il relativo sensore sul televisore. Per rimuovere le batterie, eseguire le operazioni di installazione in senso inverso.

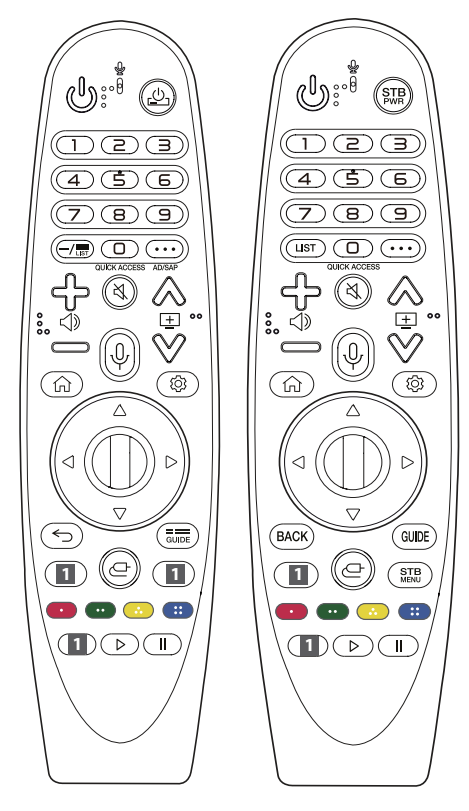

(Alcuni tasti e servizi potrebbero non essere disponibili a seconda dei modelli o delle regioni.)

\*\* Per utilizzare il pulsante, tenere premuto per più di 1 secondo.

#### (ACCENSIONE) Consente di accendere o spegnere il TV.

r, STB Per attivare o disattivare il decoder, aggiungere il decoder al telecomando universale per il TV.

Pulsanti numerici Per inserire i numeri.

**9**<sup>\*\*</sup> Consente di accedere a [Assistenza rapida].

- (TRATTINO) Consente di inserire un - tra i numeri, ad esempio 2-1 e 2-2.

- LIST, LIST Consente di accedere all'elenco programmi salvato.
- ··· (PIÙ AZIONI) Consente di mostrare più funzioni del telecomando.

QUICK ACCESS<sup>\*\*</sup> Consente di modificare ACCESSO RAPIDO.

 ACCESSO RAPIDO è una funzione che permette di attivare direttamente Live TV o un'app specifica tenendo premuti i tasti numerici.

AD/SAP<sup>\*\*</sup> Viene attivata la funzione di descrizione audio.

K (MUTO) Consente di disattivare tutti i suoni.

💐 \*\* (MUTO) Consente di accedere al menu [Accessibilità].

♀<sup>+\*</sup> (Riconoscimento vocale) Per utilizzare la funzione di riconoscimento vocale, è necessaria una connessione di rete. Dopo aver attivato la barra Schermo voce sullo schermo del TV, tenere premuto il tasto e pronunciare a voce alta il comando.

(CASA) Consente di accedere al menu Home.

(CASA) Consente di visualizzare la cronologia precedente.

(Impostazioni rapide) Consente di accedere alle Impostazioni rapide.

(**Impostazioni rapide**) Consente di visualizzare il menu [Tutte le impostazioni].

● Rotella (OK) Premere il centro del tasto ● per selezionare un menu. È possibile cambiare programmi utilizzando il pulsante ●.
○ ○ (Su/giù/sinistra/destra) Premere i pulsanti su, già, sinistra o desta per scorrere il menu. Se si premono i tasti ○ ○ ○ pentre il puntatore è in uso, il puntatore scompare dallo schermo e il Telecomando puntatore funziona come un telecomando normale. Per visualizzare nuovamente il puntatore sullo schermo, scuotere il Telecomando puntatore a destra e a sinistra.

←, BACK Consente di tornare al livello precedente.

S **BACK** Consente di chiudere i menu OSD e di ripristinare la visualizzazione al momento dell'ultima immissione.

GUIDE, GUIDE Mostra la Guida al programma.

Pulsanti servizio di streaming Si collega al servizio di streaming video.

 (INGRESSO) Consente di modificare la sorgente in ingresso.
 "(INGRESSO) Consente di accedere a [Quadro comandi di casa].
 STB RENU
 Consente di visualizzare il menu principale del decoder.

- Se non si guarda il TV utilizzando un decoder: viene visualizzata la schermata del decoder.

•••, •••, •••, ••• Consentono di accedere a funzioni speciali in alcuni menu.

Consente di attivare la funzione di registrazione.

▷, || (Pulsanti di controllo) Consentono di controllare i contenuti multimediali.

# Registrazione del Telecomando magico

#### Come registrare il Telecomando magico

Per utilizzare il Telecomando puntatore, è necessario prima associarlo al TV.

- 1 Inserire le batterie nel Telecomando puntatore e accendere il TV.
- 2 Puntare il Telecomando puntatore in direzione del TV e premere il tasto **Rotella (OK)** del telecomando.
- \* Se la registrazione del Telecomando puntatore con il TV non riesce, riprovare dopo aver spento e riacceso il TV.

## Cancellare la registrazione del telecomando puntatore

Premere contemporaneamente i tasti ←, **BACK** e () (CASA) per cinque secondi per dissociare il Telecomando puntatore dal TV.

\* Tenendo premuto il tasto autori il diversi di concercione del Telecomando puntatore ed è possibile ripetere la registrazione del Telecomando puntatore all'istante.

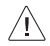

Non utilizzare batterie vecchie e nuove

contemporaneamente. Ciò potrebbe causare il surriscaldamento e la perdita di liquido dalle stesse.

- Il mancato rispetto delle polarità corrette della batteria potrebbe causare l'esplosione o la fuoriuscita di liquidi dalla batteria e provocare incendi, lesioni personali o inguinamento ambientale.
- Questo apparecchio utilizza batterie. Smaltire le batterie in conformità alle norme locali sulla protezione dell'ambiente. Per informazioni sullo smaltimento e sul riciclo, rivolgersi alle autorità locali.
- Non esporre le batterie del prodotto a fonti di calore eccessivo (luce solare diretta, fiamme ecc.).

### Manuale dell'utente

Per ulteriori informazioni su questa TV leggere il MANUALE DELL'UTENTE incluso nel prodotto.

Per aprire il MANUALE DELL'UTENTE <sup>(</sup><sup>(</sup>)→ (<sup>(</sup>)→ [Generale]) → [Informazioni sulla TV] → [Manuale d'uso]

### Risoluzione dei problemi

Impossibile controllare la TV con il telecomando.

- · Controllare il sensore del telecomando sul prodotto e riprovare.
- Verificare la presenza di eventuali ostacoli tra il televisore e il telecomando.
- Controllare che le batterie siano ancora cariche e correttamente inserite (⊕ su ⊕, ⊝ su ⊝).

Non viene visualizzata alcuna immagine e non è prodotto alcun suono.

- Controllare che la TV sia accesa.
- Verificare che il cavo di alimentazione sia collegato ad una presa a muro.
- Verificare se esiste un problema nella presa a muro collegando altri prodotti.

La TV si spegne improvvisamente.

- Controllare le impostazioni di controllo dell'alimentazione. L'alimentazione potrebbe essere stata interrotta.
- Controllare se la funzione di spegnimento automatico è attivata nelle impostazioni del timer.
- In mancanza del segnale, il televisore si spegne automaticamente dopo 15 minuti di inattività.

Quando si collega il televisore a un PC (HDMI), non viene rilevato alcun segnale.

- · Spegnere/accendere la TV utilizzando il telecomando.
- Ricollegare il cavo HDMI.
- Riavviare il PC con la TV accesa.

#### Problemi di visualizzazione

- Se il prodotto risulta freddo al tatto, si potrebbe verificare un leggero "tremolio" all'accensione. Si tratta di un effetto normale, che non indica un malfunzionamento del prodotto.
- Questo pannello è un prodotto avanzato che contiene milioni di pixel. È possibile vedere sul pannello minuscoli puntini neri e/o altri puntini dai colori vivaci (rosso, blu o verde) delle dimensioni di 1 ppm. Ciò non indica un malfunzionamento e non incide sulle prestazioni e l'affidabilità del prodotto.

Questo fenomeno si verifica anche in prodotti di terze parti e non dà diritto alla sostituzione del prodotto o a risarcimenti.

- La luminosità e il colore del pannello possono differire a seconda della posizione di visione (sinistra/destra/alto/basso).
   Il fenomeno è dovuto alle caratteristiche del pannello. Non ha nulla a che vedere con le prestazioni del prodotto e non indica malfunzionamento.
- La visualizzazione di un'immagine fissa per un periodo di tempo prolungato potrebbe causare la persistenza delle immagini. Evitare di visualizzare immagini fisse sullo schermo del televisore per un periodo di tempo prolungato.

#### Suoni e rumori prodotti dal televisore

- "Crack": Il crack che si avverte quando si guarda o si spegne il televisore è generato dalla contrazione termica della plastica causata dalla temperatura e dall'umidità. Questo rumore è comune nei prodotti che prevedono la deformazione dovuta ad agenti termici.
- Ronzio del pannello o dei circuiti elettrici: Il circuito di commutazione ad alta velocità produce un leggero rumore dovuto al passaggio di una grande quantità di energia elettrica necessaria per il funzionamento del prodotto. Il rumore varia a seconda del prodotto.

Il suono generato non incide sulle prestazioni e l'affidabilità del prodotto.

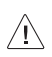

 Quando si pulisce il prodotto, fare attenzione a non consentire l'infiltrazione di liquidi o l'ingresso di oggetti estranei nello spazio tra la parte superiore, sinistra o destra del pannello e la relativa guida. (In base al modello)

- Accertarsi di rimuovere eventuale acqua o detergente in eccesso strizzando il panno.
- Non spruzzare acqua o detergente direttamente sullo schermo del TV.
- Accertarsi di spruzzare la quantità giusta di acqua o detergente su un panno asciutto per pulire lo schermo.

### **SMART TV Quick Setup Guide**

- \* Image shown may differ from your TV.
- \* Image shown on a PC or mobile phone may vary depending on the OS(Operating System).
- \* App icon positions may vary on the platform, depending on the software version.

### **Network Settings**

 Press the <sup>(2)</sup> (Settings) on the remote to access the settings menu. Point the <sup>(3)</sup> (<sup>(3)</sup>) [All Settings] icon and select by pressing the <sup>(1)</sup> Wheel (OK) button on the remote.

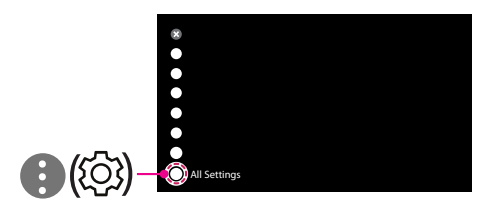

2 Select the [Connection] → [Wired Connection(Ethernet)] or [Wi-Fi Connection].

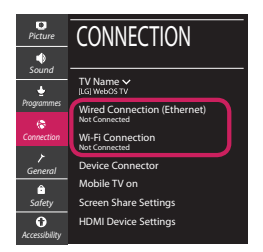

3 The device automatically tries to connect to the network available (wired network first). When you select the [Wi-Fi Connection], the network list available is displayed. Choose the network you wish to use.

| Picture       | WI-FI CONNECTION              |
|---------------|-------------------------------|
|               | Connection /                  |
| sound         | VII-FI: AAA 🤊                 |
| Programmes    | WI-FI: BBB                    |
|               | WI-FI:CCC                     |
| Connection    | WI-FI:EEE 🖘                   |
| 7             |                               |
| General       | Add a Hidden Wireless Network |
| Ô             | Connect via WPS PBC           |
| Safety        | Connect via WPS PIN           |
| Û             |                               |
| Accessibility |                               |

For wireless AP (Router) that have the 🖘 symbol, you need to enter the security key.

4 If the connection is successful, the "[Connected to Internet]" is displayed.

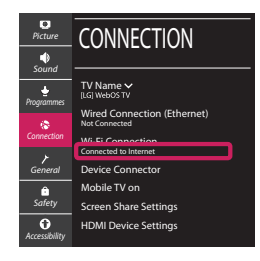

You can check the status of connection in [Ad-vanced Wi-Fi settings].

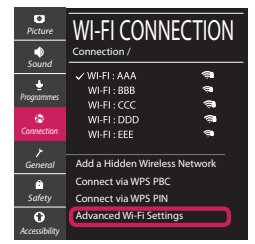

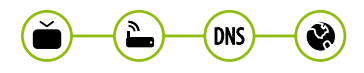

www.lg.com

### **Troubleshooting Network Problems**

 Press the <sup>(2)</sup> (Settings) on the remote to access the settings menu. Point the <sup>(3)</sup> (<sup>(3)</sup>) [All Settings] icon and select by pressing the <sup>(1)</sup> Wheel (OK) button on the remote.

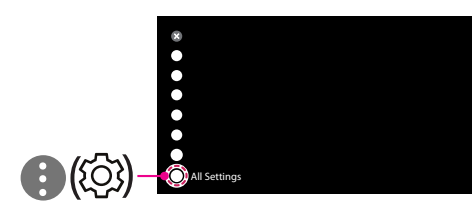

2 Select the [Connection] → [Wired Connection (Ethernet)] or [Wi-Fi Connection] → [Advanced Wi-Fi Settings].

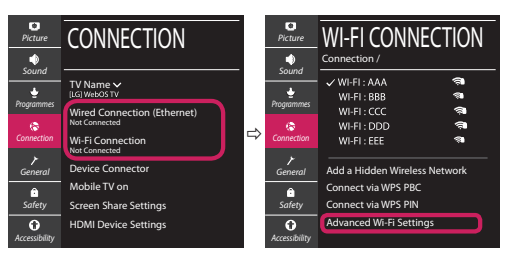

Follow the instructions below that correlate to your network status.

Check the TV or the AP (Router).

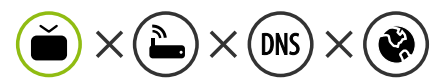

When X appears next to TV:

- Check the connection status of the TV, AP (Router).
- **2** Power off and power on the TV, AP (Router).
- **8** If you are using a static IP, enter the IP directly.
- Ocntact internet service provider or AP (Router) company.

#### Check the AP (Router) or consult your Internet service provider.

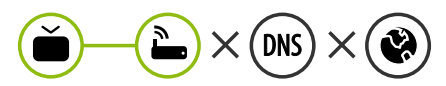

When X appears next to Gateway:

- Unplug the power cord of the AP (Router) and try to connect after 5 seconds.
- Initialize (Reset) the AP (Router).
- Ontact internet service provider or AP (Router) company.

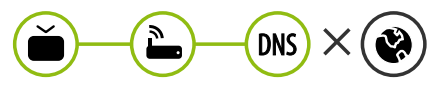

When X appears next to DNS:

- Unplug the power cord of the AP (Router) and try to connect after 5 seconds.
- Initialize (Reset) the AP (Router).
- Check that the MAC address of the TV/AP (Router) is registered with your Internet service provider. (The MAC address displayed on the right pane of the network status window should be registered with your Internet service provider.)
- Ocheck the AP (Router) manufacturer's website to make sure your router has the latest firmware version installed.

#### SmartShare Connection to Smartphone

- 1 Check that Wi-Fi is enabled on your smartphone. To use SmartShare, both devices must on the same local network.
- 2 Install/run the app for sharing content on your smartphone (It's called LG TV Plus on LG phones).
- 3 Enable your smartphone to share content files with other devices.
- 4 Select the file type you want to play (movie, audio or photo).
- 5 Select a movie, music or photo file to play on the TV.
- 6 Play the media file to view and enjoy it on your TV.

#### Updating the TV Firmware

- \* If the TV is turned on for the first time after it was shipped from the factory, initialization of the TV may take a few minutes.
- 1 ( $\bigcirc$  (Settings)  $\rightarrow$  ( $\bigcirc$  ( $\bigcirc$ )[All Settings]  $\rightarrow$  (General]  $\rightarrow$  [About This TV]  $\rightarrow$  [CHECK FOR UPDATES]
- 2 After checking the version of the software, update it. If you check the "[Allow Automatic Updates]", you can update the software automatically.

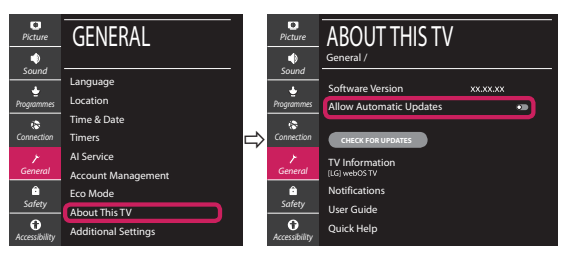

- \* L'immagine mostrata può risultare differente rispetto alla TV in uso.
- \* L'immagine mostrata su un PC o su un cellulare può variare a seconda del sistema operativo.
- \* A seconda della versione del software, la posizione dell'icona App può variare sulla piattaforma.

#### Impostazione Rete

 Premere il pulsante <sup>(2)</sup> (Impostazioni) sul telecomando per accedere al menu delle impostazioni. Evidenziare l'icona (3) (<sup>(2)</sup>) [Tutte le impostazioni] e selezionarla premendo il pulsante la (1) Rotella (OK) sul telecomando.

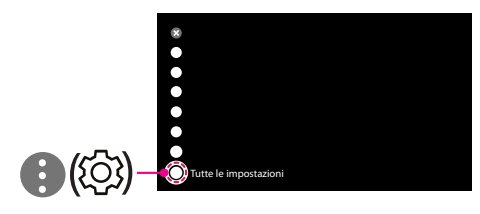

2 Selezionare [Connessione] → [Connessione cablata (Ethernet)] o [Connessione Wi-Fi].

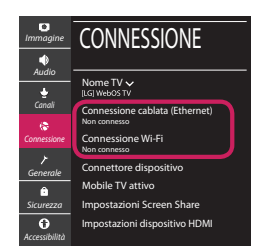

3 Il dispositivo tenta automaticamente la connessione alla rete disponibile (prima alla rete cablata).

Quando si seleziona la [Connessione Wi-Fi], viene visualizzato l'elenco delle reti disponibili. Scegliere la rete che si desidera utilizzare.

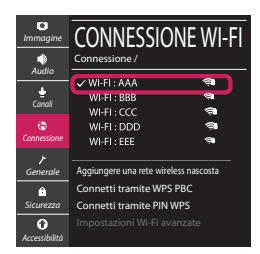

Per l'AP wireless (router) che presenta il simbolo 🖘, è necessario immettere la chiave di protezione. 4 Al termine della connessione, viene visualizzato il messaggio "[Connesso a Internet]".

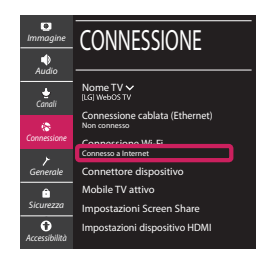

È possibile verificare lo stato della connessione in [Impostazioni Wi-Fi avanzate].

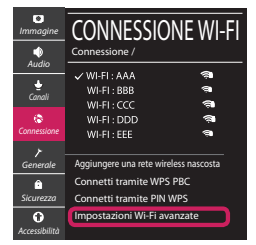

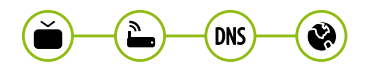

www.lg.com

#### Risoluzione dei problemi relativi alla rete

1 Premere il pulsante <sup>(2)</sup> (Impostazioni) sul telecomando per accedere al menu delle impostazioni. Evidenziare l'icona (3) (<sup>(2)</sup>) [Tutte le impostazioni] e selezionarla premendo il pulsante la (**D** Rotella (OK) sul telecomando.

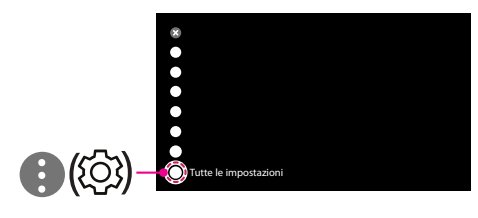

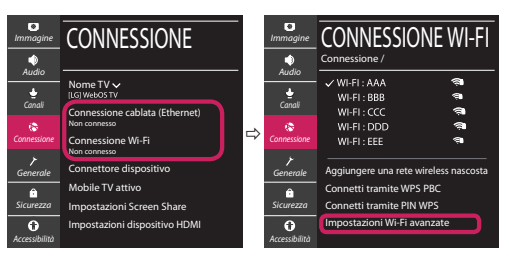

Attenersi alle istruzioni riportate di seguito relative allo stato della rete.

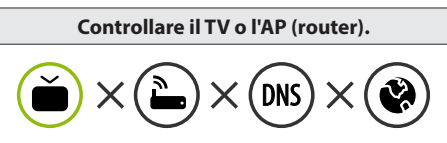

- Se appare una X accanto al TV:
- Verificare lo stato della connessione del TV, AP (Router).
- **2** Spegnere e accendere il TV, AP (Router).
- Se si utilizza un IP statico, immetterlo direttamente.
- ④ Contattare il provider di servizi Internet o le società dell'AP (Router).

#### Controllare il router oppure consultare il proprio provider di servizi Internet.

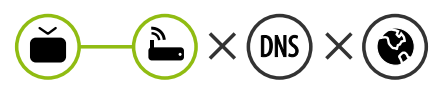

Se appare una X accanto al Gateway:

- Scollegare il cavo di alimentazione dell'AP (router) e provare a connettersi nuovamente dopo 5 secondi.
- Inizializzare (Reset) l'AP (Router).
- Ontattare il provider di servizi Internet o le società dell'AP (Router).

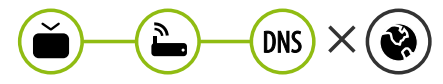

Se appare una X accanto alla DNS:

- Scollegare il cavo di alimentazione dell'AP (router) e provare a connettersi nuovamente dopo 5 secondi.
- Inizializzare (Reset) l'AP (Router).
- Verificare che l'indirizzo MAC della TV o del router sia registrato presso il proprio provider di servizi Internet. (L'indirizzo MAC visualizzato nel riquadro di destra della finestra dello stato della rete deve essere registrato presso il proprio provider di servizi Internet.)
- Ontrollare il sito Web del produttore per assicurarsi che sul router sia installata la versione più recente del firmware.

#### Connessione SmartShare allo smartphone

- 1 Verificare che sullo smartphone sia attivato il Wi-Fi. Per utilizzare SmartShare, entrambi i dispositivi si devono trovare sulla stessa rete locale.
- 2 Sullo smartphone, installare/eseguire l'applicazione per la condivisione dei contenuti (sui cellulari LG tale applicazione si chiama LG TV Plus).
- 3 Consentire allo smartphone di condividere file di contenuto con altri dispositivi.
- 4 Selezionare il tipo di file che si desidera riprodurre (filmato, audio o foto).
- 5 Selezionare un file di filmato, musica o foto da riprodurre sul TV.
- 6 Riprodurre il file multimediale e visualizzarlo sul TV.

#### Aggiornamento firmware TV

- \* Se il televisore viene acceso per la prima volta dopo essere stato spedito dalla fabbrica, l'inizializzazione potrebbe richiedere alcuni minuti.
- 1 (② (**Impostazioni**) → (③ (③) [Tutte le impostazioni] → (✔ [Generale] → [Informazioni sulla TV] → [CON-TROLLA AGGIORNAMENTI]
- 2 È possibile controllare la versione del software e aggiornarla. Se si seleziona l'opzione "[Consentire gli aggiornamenti automatici]" il software viene aggiornato automaticamente.

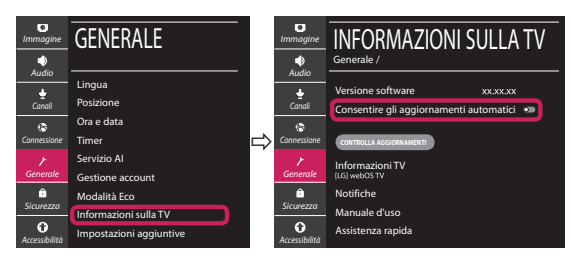